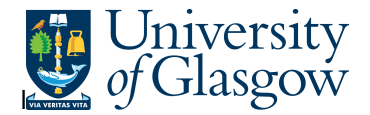

## PO1A – Open Purchase Orders Details

In Agresso there is a specific browser enquiry that allows you to check the details of Open Purchase Orders.

## To open the specific Browser Enquiries:

Select the Reports Tab that can be found depending on how the user's individual menu is set up.

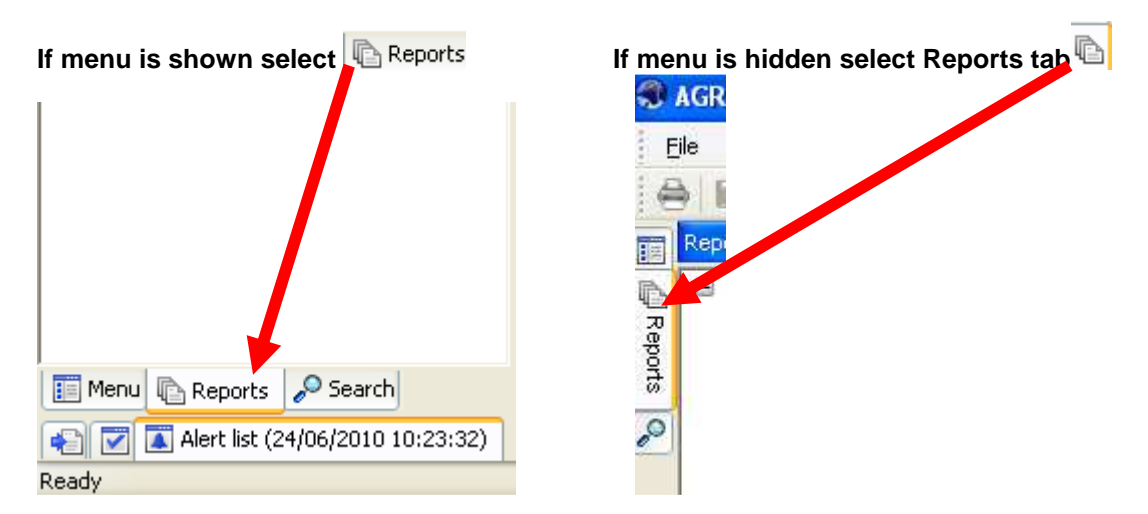

From the reports menu select

<sup>/</sup> Global Reports

01- Purchase Order Details
PO 1A - Open Purchase Orders (WEB) (double-click to open)

1. The following screen will be displayed:

|   | Column name        | Туре | From      | То | OK     |
|---|--------------------|------|-----------|----|--------|
| 1 | Requested by       | like |           |    |        |
| 2 | Purchasing Officer | like | FJAMIESON |    | Cancel |
| 3 | OrderNo            | like |           |    |        |
| 4 | Costc              | like |           |    |        |
| 5 | Sub-Project        | like |           |    |        |
|   |                    |      |           |    |        |

- 2. Enter your who requested the order, Purchasing Officer, OrderNo, or Sub-Project/Cost Centre Code
- 3. The details will of your result will appear:
- NB: If the results screen produces no value, then either:
- (a) The search criteria is inaccurate; e.g. Wrong Sub-Project code, or, worn period range entered
- (b) There are no results for the particular search
- (c) You do not have access to the results

## Agresso Enquiries

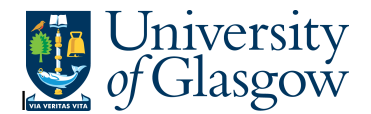

## 4. A list of results should appear:

|     | Status | OrderNo | Pos | Requested by | Purchasing<br>Officer | Purchasing<br>Officer(T) | SuppID | SuppID(T)                | Account | Account(T)                                | Costc    |
|-----|--------|---------|-----|--------------|-----------------------|--------------------------|--------|--------------------------|---------|-------------------------------------------|----------|
| Σ1  |        | 1615046 |     |              |                       |                          |        |                          |         |                                           |          |
| 279 | 0      | 1615435 | 2   | STEPHEN      | FJAMIESON             | Fiona Jamieson           | 35063  | CAPITA TRAVEL AND EVENTS | 7420    | TRAVEL & SUBSISTENCE - UK ONLY            | 90206000 |
| Σ1  |        | 1615435 |     |              |                       |                          |        |                          |         |                                           |          |
| 281 | 0      | 1615785 | 1   | STEPHEN      | FJAMIESON             | Fiona Jamieson           | 34338  | V1 LIMITED               | 8050    | CONSULTANCY & PROFESSIONAL SERVICES COSTS | 90206000 |
| 282 | 0      | 1615785 | 2   | STEPHEN      | FJAMIESON             | Fiona Jamieson           | 34338  | V1 LIMITED               | 7420    | TRAVEL & SUBSISTENCE - UK ONLY            | 90206000 |
| Σ1  |        | 1615785 |     |              |                       |                          |        |                          |         |                                           |          |

- The Status of the Order

- Line number within the order.

- Purchasing Officer's name

- Supplier Used for order

- Supplier Product

- Price before VAT

- External ref field details entered

- Account code of ordered details

- Cost Centre of ordered details

- Sub- Project of ordered details

- Date of last delivery for the order

- The amount of goods Ordered.

- Person that raised the Requisition

- Order Number. Each order is subtotalled in

- Purchasing Officer that approved the

- 1. Status
- 2. OrderNo. Grey row.
- 3. Line no
- 4. Requested by
- 5. Purchasing Officer Requisition
- 6. Purchasing Officer(T)
- 7. ExtRef
- 8. Supplier ID and Description(T)
- **9.** Account and Account(T)
- **10.** Cost Centre.
- **11.** Sub-Project.
- **12.** Product Code and Description(T) Type of Purchase
- **13.** Supp.Prod
- 14. Deliv.date
- 15. Ordered
- 16. Unit Price
- 17. Total Before VAT
- **18.** Tax Code
- **19.** Deliv'd
- 20. To be delivered
- 21. InvoicedNo
- The amount of goods Delivered - The amounts of goods still to be delivered

- The Tax code for the line details

- Total of order line before VAT

- The amount of goods invoiced to date

Agresso Enquiries

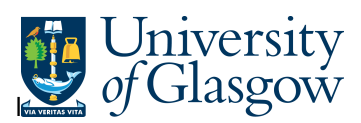

- 22. To Invoice VAT)
- 23. Tax Code

-The Amount total still to be invoiced (Before

- The Tax code for the line details